## Adding Vehicles to the Bongo IoT Platform: Two Methods

## Method 1: Adding Vehicles via Tracking

- Navigate to the "Side Menu Bar" and select "Tracking."
- Click on the "Add vehicle" arrow icon.
- You will be directed to the vehicle registration page.

## Method 2: Adding Vehicles via Settings

- Access the "Side Menu Bar" and choose "Settings."
- Go to setting > General > Vehicle/Object
- Click on the "Add vehicle" plus symbol.
- This action will open the vehicle registration page

## Vehicle Registration Page:

- On the vehicle registration page, ensure you provide the mandatory information
- Proceed to set up the vehicle profile, entering relevant details.
- This is the place to upload essential vehicle documents.
- After completing the necessary details, click the "Save" button to
- successfully add the vehicle to the platform.

These steps offer two pathways to add vehicles to the Bongo IoT Platform. Whether you choose the **"Tracking"** or **"Settings"** method, following these instructions will allow you to seamlessly integrate vehicles, set up profiles, and ensure all crucial information is readily available on the platform.

| * +                                           |                        |                          |                                    |
|-----------------------------------------------|------------------------|--------------------------|------------------------------------|
| bongciot.com/jsp/index.html                   |                        |                          | • Q (c + Q = 0 + 1 #               |
| Datend Bearus                                 | Astar                  | 10                       | Иркутск, Сла                       |
| dd Object                                     |                        |                          |                                    |
| General Profile Sensors Document Private Mode |                        |                          |                                    |
|                                               | Reseller* :            | Bongo Technology Limited |                                    |
|                                               | Company*:              | Bongo IoT                |                                    |
|                                               | Branch* :              | ADAS and DMS             |                                    |
|                                               | Name* :                |                          |                                    |
| Q Q O Y Iz                                    | Device Type*:          | General General 5004     |                                    |
| [2]                                           | IMEI Number* :         |                          |                                    |
|                                               | Copy From :            | Select                   |                                    |
| 1                                             | Server Address :       | 13.127.228.11:5004 (TCP) |                                    |
|                                               | SIM Number :           |                          |                                    |
| V                                             | Secondary SIM Number : |                          |                                    |
| + ? 🖻 xts xts 🗙 🎘                             | Device Timezone :      | UTC+00:00                |                                    |
|                                               | Distance Counter :     | GPS                      |                                    |
|                                               | Unit of Distance :     | Kilometer                |                                    |
|                                               | Speed Detection :      | From Device              | Go to Settings to activate Windows |
|                                               | Distance Variation :   | + 0 0                    | 6 <u>6</u>                         |
| ssearch 🖉 🔁 😨 🔚 🥐 🧕 🔇 🦉 🔛 🚱                   |                        | screen rec               | 🤯 864 Haze 🗠 🍫 🖸 🕼 1813 AM         |